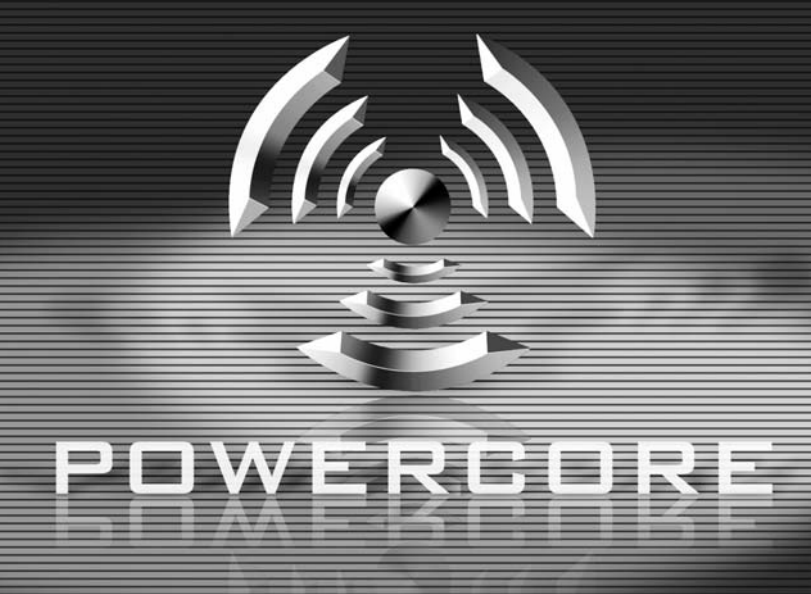

**USER MANUAL** 

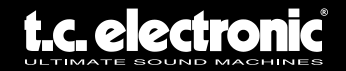

# **IMPORTANT SAFETY INSTRUCTIONS**

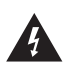

The lightning flash with an arrowhead symbol within an equilateral triangle, is intended to alert the user to the

presence of uninsulated "dangerous voltage" within the product's enclosure that may be of sufficient magnitude to constitute a risk of electric shock to persons.

- 1 Read these instructions.
- 2 Keep these instructions.
- 3 Heed all warnings.
- 4 Follow all instructions.
- 5 Do not use this apparatus near water.
- 6 Clean only with dry cloth.
- 7 Do not block any ventilation openings. Install in accordance with the manufacturer's instructions.
- 8 Do not install near any heat sources such as radiators, heat registers, stoves, or other apparatus (including amplifiers) that produce heat.
- 9 Do not defeat the safety purpose of the polarized or grounding-type plug. A polarized plug has two blades with one wider than the other. A grounding type plug has two blades and a third grounding prong. The wide blade or the third prong are provided for your safety. If the provided plug does not fit into your outlet, consult an electrician for replacement of the obsolete outlet.
- 10 Protect the power cord from being walked on or pinched particularly at plugs, convenience receptacles, and the point where they exit from the apparatus.
- 11 Only use attachments/accessories specified by the manufacturer.

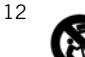

Use only with the cart, stand, tripod, bracket, or table specified by the manufacturer, or sold with the apparatus. When a cart is

used, use caution when moving the cart/apparatus combination to avoid injury from tip-over.

- 13 Unplug this apparatus during lightning storms or when unused for long periods of time.
- 14 Refer all servicing to qualified service personnel. Servicing is required when the apparatus has been damaged in any way, such as power-supply cord or plug is damaged, liquid has been spilled or objects have fallen into the apparatus, the apparatus has been exposed to rain or moisture, does not operate normally, or has been dropped.

The exclamation point within an equilateral triangle is intended to alert the user to the presence of important operating and maintenance (servicing)

instructions in the literature accompanying the product.

#### Warning!

- To reduce the risk of fire or electrical shock, do not expose this equipment to dripping or splashing and ensure that no objects filled with liquids, such as vases, are placed on the equipment.
- This apparatus must be earthed.
- Use a three wire grounding type line cord like the one supplied with the product.
- Be advised that different operating voltages require the use of differ ent types of line cord and attachment plugs.
- Check the voltage in your area and use the correct type. See table below:

| Voltage  | Line plug according to standard                                                                |
|----------|------------------------------------------------------------------------------------------------|
| 110-125V | UL817 and CSA C22.2 no 42.                                                                     |
| 220-230V | CEE 7 page VII, SR section<br>107-2-D1/IEC 83 page C4.                                         |
| 240V     | BS 1363 of 1984. Specification for 13A fused plugs and switched and unswitched socket outlets. |

- This equipment should be installed near the socket outlet and disconnection of the device should be easily accessible.
- To completely disconnect from AC mains, disconnect the power supply cord from the AC receptable.
- The mains plug of the power supply shall remain readily operable.
- Do not install in a confined space.
- Do not open the unit risk of electric shock inside.

#### Caution:

You are cautioned that any change or modifications not expressly approved in this manual could void your authority to operate this equipment.

#### Service

- There are no user-serviceable parts inside.
- All service must be performed by qualified personnel.

# **CONTACT DETAILS**

TC ELECTRONIC A/S Customer Support Sindalsvej 34 Risskov DK-8240 Denmark

www.tcelectronic.com www.tcsupport.tc

USA: TC Electronic Inc. TC Works Customer Support 5706 Corsa Avenue, Suite 107 Westlake Village, CA 91362 www.tcelectronic.com www.tcsupport.tc

## **TECHNICAL SUPPORT**

For immediate answers on many support questions, visit the TC SUPPORT INTERACTIVE pages on www.tcsupport.tc

## TABLE OF CONTENTS

| WELCOME                                                                                                    |           |           | 1                                         |
|----------------------------------------------------------------------------------------------------|-----------|-----------|-------------------------------------------|
| POWERCORE FIREWIRE & COMPACT SYSTEM REQUIREMENTS                                                                                                    |           |           | 2                                         |
| MAC OS                                                                                                    |           |           | 2                                         |
| WINDOWS                                                                                                    | ••••      |           | . 2                                       |
| POWERCORE FIREWIRE SPECIFICATIONS                                                                                                    |           | <br>      | . 2                                       |
| POWERCORE MKII SYSTEM REQUIREMENTS                                                                                                    |           |           | . 4                                       |
| POWERCORE PCI & ELEMENT SYSTEM REQUIREMENTS                                                                                                    |           |           | 4                                         |
| MAC OS                                                                                                    |           |           | . 4                                       |
| WINDOWS                                                                                                    |           |           | . 4                                       |
| POWERCORE PCI SPECIFICATIONS                                                                                                    |           |           | . 4                                       |
| INSTALLING                                                                                                    |           |           | 5                                         |
| SOFTWARE INSTALLATION GUIDE PC                                                                                                    |           |           | 5                                         |
| SOFTWARE INSTALLATION GUIDE OSX                                                                                                    |           |           | . 7                                       |
|                                                                                                    |           |           | • •                                       |
| POWERCORE HARDWARE INSTALLATION GUIDE                                                                                                    |           |           | . 10                                      |
| PCI MKII                                                                                                    |           |           | 10                                        |
| FIREWIRE                                                                                                    | •••       |           | 12                                        |
| COMPACT                                                                                                    | •••       |           | 12                                        |
| USING POWERCORE PLUG-INS                                                                                                    |           |           | . 13                                      |
|                                                                                                    |           |           |                                           |
| PLUG-INS INCLUDED WITH                                                                                                    |           |           | 12                                        |
| 24/7.C. I IMITING AMPLIFIER                                                                                                    | • • • •   | ••••      | . <b>13</b><br>13                         |
| NOVELTECH CHARACTER                                                                                                    |           |           | 13                                        |
| CHORUS-DELAY                                                                                                    |           |           | 14                                        |
| CLASSIC VERB                                                                                                    |           |           | 14                                        |
| COMPENSATOR                                                                                                    |           |           | 14                                        |
| EQSAT CUSTOM                                                                                                    |           |           | 14                                        |
| FILTROID                                                                                                    |           |           | 15                                        |
| MASTER X3                                                                                                    |           |           | 15                                        |
| MEGAREVERB                                                                                                    | ••••      |           | 15                                        |
|                                                                                                    | ••••      |           | 16                                        |
|                                                                                                    | ••••      |           | 16                                        |
|                                                                                                    |           |           | 16                                        |
|                                                                                                    | ••••      |           | 10                                        |
| ADDITIONAL PLUG-INS INCLUDED WITH                                                                                                    |           |           |                                           |
|                                                                                                    |           |           | .17                                       |
| PUWERGURE FIREWIRE & PUWERGURE PGI WINII                                                                                                    |           |           | 17                                        |
| DENOISE                                                                                                    |           |           | т,                                        |
| DENOISE                                                                                                    |           | <br>      | 17                                        |
|                                                                                                    |           |           | 17<br>17<br>19                            |
| THE POWERCORE CONTROL PANEL                                                                                                    | <br>      | · · · · · | 17<br>17<br>. <b>18</b>                   |
| THE POWERCORE CONTROL PANEL ACCESSING THE CONTROL PANEL IN WINDOWS ACCESSING THE CONTROL PANEL IN MACOS                                                                                                    | · · · · · | · · · · · | 17<br>17<br>. <b>18</b><br>18             |
| POWERCORE PIREWIRE & POWERCORE PCI MRII         DENOISE         DYNAMIC EQ.         THE POWERCORE CONTROL PANEL         ACCESSING THE CONTROL PANEL IN WINDOWS         ACCESSING THE CONTROL PANEL IN MACOS         BOARD USAGE | · · · · · | · · · · · | 17<br>17<br>. <b>18</b><br>18<br>18<br>18 |

| INFORMATION<br>BOARD SELECTOR MENU<br>POWERCORE HARDWARE<br>AUTHENTICATION ID<br>OPTIONAL PLUG-IN AUTHORIZATION.<br>POWERCORE SOFTWARE<br>RESET.<br>SAVE INFORMATION<br>ADVANCED<br>RESOURCE ALLOCATION METHOD<br>ASYNCHRONOUS DMA BUFFERS.<br>WHEN TO INCREASE ADMA BUFFER SETTINGS<br>HOW TO INCREASE BUFFER SETTINGS | 19<br>19<br>19<br>19<br>19<br>19<br>20<br>20<br>20<br>20<br>21<br>21 |
|----------------------------------------------------------------------------------------------------|----------------------------------------------------------------------|
| GETTING THE MOST FROM POWERCORE                                                                                                    | 22                                                                   |
| BUFFER SIZES                                                                                                    | 22<br>22<br>22                                                       |
| LATENCY                                                                                                    | 23                                                                   |
| WHAT IS LATENCY?                                                                                                    | 23                                                                   |
| NO LATENCY MODE                                                                                                    | 23                                                                   |
| LATENCY IN THE MASTER FADER                                                                                                    | 23                                                                   |
| POWERCORE IN MACOS X                                                                                                    | 24                                                                   |
| OS X DOMAINS                                                                                                    | 24                                                                   |
| PLUG-IN LOCATIONS (LOCAL DOMAIN)                                                                                                    | 24                                                                   |
| CONTROL PANEL LOCATION (LOCAL DOMAIN)                                                                                                    | 24                                                                   |
| POWERCORE PLUG-IN PRESETS BASE LOCATION                                                                                                    | 24                                                                   |
| POWERCORE IN WINDOWS                                                                                                    | 25                                                                   |
| DIRECT X WRAPPERS                                                                                                    | 25                                                                   |
|                                                                                                    |                                                                      |
| POWERCORE FW ERROR MESSAGES                                                                                                    | 25                                                                   |
| DOWEDCODE EN EDONT DANEL                                                                                                    | 25                                                                   |
|                                                                                                    | 20                                                                   |
| POWER PLU SE                                                                                                    | 25                                                                   |
| ERROR LED                                                                                                    | 25                                                                   |
|                                                                                                    |                                                                      |
| TROUBLE SHOOTING                                                                                                    | 26                                                                   |
| GETTING TECHNICAL SUPPORT                                                                                                    | 26                                                                   |
| <ul> <li>I call full fide fulliper of effects at 90 km2 that I call at 40 km2</li> <li>PowerCore plug insiden't show in my applications plug in selection dialog</li> </ul>                                                                                                    | 20                                                                   |
| <ul> <li>I don't see all PowerCore plug-ins in my pative mixer's inserts</li> </ul>                                                                                                    | 20                                                                   |
| sends or master                                                                                                    | 26                                                                   |
| • Every-time I load a plug-in in LOGIC or DIGITAL PERFORMER.                                                                                                    | 20                                                                   |
| my application Quits                                                                                                    | 26                                                                   |
| The input of my PowerCore plug-in is clipping                                                                                                    |                                                                      |
| (and/or I hear distorted audio)                                                                                                    | 26                                                                   |
| My source audio is mono after inserting a PowerCore plug-in                                                                                                    | 27                                                                   |
| • The plug-in doesn't open or there is no audio when I activate the plug-in                                                                                                    | 27                                                                   |
| The audio is corrupted                                                                                                    | 27                                                                   |

This equipment has been type tested and found to comply with the limits for a class B digital device pursuant to part 15 of the FCC Rules. These limits are designed to provide reasonable protection against harmful interference in a residential installation. This equipment generates, uses and can radiate radio frequency energy and, if not installed and used in accordance with the instruction manual, may cause harmful interference to radio communication. However, there is no guarantee that interference will not occur in a particular installation. If this equipment does cause interference to radio or television equipment reception, which can be determined by turning the equipment off and on, the user is encouraged to try to correct the interference by any combination of the following measures:

- · Relocate or reorient the receiving antenna
- · Increase the separation between the equipment and the receiver
- Plug the equipment into an outlet on a circuit different from that to which the receiver is connected

If necessary, you can consult a dealer or experienced radio/television technician for additional assistance.

PLEASE NOTE: Only equipment certified to comply with Class B (computer input/output devices, terminals, printers, etc.) should be attached to this equipment, and it must have shielded interface cables in order to comply with the Class B FCC limits on RF emissions.

| CANADIAN CUSTOMERS<br>This Class B digital apparatus complies with *Canadian ICES-003.<br>Cet appareil numérique de la classe B est conforme à la norme NMB-003 du<br>Canada      |
|----------------------------------------------------------------------------------------------------|
| CERTIFICATE OF CONFORMITY<br>TC Works Soft- & Hardware GmbH, Flughafenstrasse 52B, D22335 Hamburg,<br>Germany, hereby declares by own responsibility that the following products: |
| POWERCORE FIREWIRE<br>POWERCORE COMPACT<br>POWERCORE PCI MKII<br>POWERCORE PCI<br>POWERCORE ELEMENT                                                                               |
| - marked with CE-label are covered by this certificate and conform with the following standards :                                                                                 |
| EN 60950 Safety for information technology equipment, including electrical<br>business (IEC 60950) equipment.                                                                     |
| EN 55022 Limits and methods of measurement of radio disturbance characteristics (CISPR 22) of information technology equipment.                                                   |
| EN 55024 Informations techonlogy equipment – Immunity characteristics – (CISPR 24) Limits and methods of measurement.                                                             |
| With reference to regulations in following directives : 73/23/EEC, 89/336/EEC                                                                                                    |
| Issued in Risskov, September 04                                                                                                    |
| Mads Peter Lübeck<br>Chief Executive Officer                                                                                                    |
|                                                                                                    |

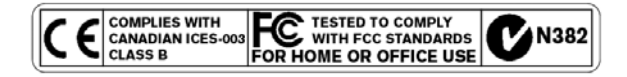

#### LIMITED HARDWARE WARRANTY

POWERCORE is warranted against failure arising through faulty workmanship and materials for a period of one year from the date of purchase. All claims under this warranty must be made to TC Electronic's dealer or local representative in the country the product was purchased, or alternatively directly to TC Electronic in Denmark. Before you do this, contact customer support to obtain an RMA number for your correspondence. Products sent to us without prior authorization will be refused.

- Pack the card securely in its original shipping box
- · Include a copy of your sales receipt
- Prepay postage and insure the shipment
- Enclose a note that describes the symptoms.

Within the warranty period, the unit will be repaired at no charge for parts and labor.

This warranty remains valid only if the serial number on the card has not been removed, and if repairs are performed only by parties authorized by TC. It does not cover damage due to misuse, accident or neglect. The local representative and TC retain the exclusive rights to make such determinations on the basis of inspection.

Liability is expressly excluded in respect of any third party or consequential loss or damage (direct or indirect) however or whenever arising.

Please note that there might be additional regulations in place in your country that differ from the warranty rights granted in this document.

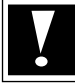

WARNING: Changes or modifications to this unit not expressly approved by the party responsible for compliance could void the user's authority to operate the equipment.

## WELCOME

#### **CONGRATULATIONS!**

You are about to add a stack of rackmount-quality effects to your native recording environment – and we are pretty sure you won't want to live without PowerCore once you've used it for the first time!

PowerCore is an exciting concept, putting an end to proprietary closed system environments. With a range of hardware and software options, and its seamless integration into the VST, Audio Units and RTAS/ProTools\* worlds you will still be able to freely build the system environment according to your needs – and benefit from the much greater predictability of DSP-based systems at the same time.

PowerCore is an open development platform – so make sure you check www.tcelectronic.com regularly for the latest information on new products by our 3rd party developers, such as Sony, TC Helicon, DSound, Access and Noveltech.

The 3rd party community is growing rapidly – so there won't be a shortage of new and cool tools! Please don't hesitate to supply us with user feedback – this way you can help us to keep making products that will help you getting the job done.

#### ENJOY!

THE TC TEAM

**ATTENTION:** plug-ins that run on PowerCore have to be written especially for this system – native plug-ins that run on your computers CPU will not take advantage of PowerCore's DSP-power!

ATTENTION: In the terms of this manual, PowerCore refers to all PowerCore types unless other information is given.

## POWERCORE FIREWIRE & COMPACT SYSTEM REQUIREMENTS

#### MAC OS

- G4 or G5
- 256 MB RAM
- Mac OS X (10.2.8 or higher)
- One available Firewire port (400 Mbit IEEE 1394)
- 17" color monitor (resolution 1024 x 768) or higher recommended.
- Any VST or AudioUnits compatible recording software (Cubase SX, Logic, Nuendo, Bias Peak, Live, Digital Performer), RTAS/ProTools with Fxpansion VST-RTAS wrap per (optional)
- Any sound system supported by the host application
- Mouse or other pointing device
- 60 Megabytes of available hard disk space
- Internet Connection for product registration

#### WINDOWS

- Pentium III/500 or better
- 256 MB RAM
- One available Firewire port (400 Mbit IEEE 1394)
- Windows XP
- 17" color monitor (resolution 1024x768) or higher recommended.
- Any VST-compatible application (Cubase, WaveLab, Nuendo, Samplitude, Sonar, Live and RTAS/ProTools with Fxpansion VST-RTAS wrapper (optional)
- Any sound system supported by the VST application
- Mouse or pointing device
- 60 Mb of available hard disk space
- Internet connection for product registration

#### **POWERCORE FIREWIRE SPECIFICATIONS**

- 4 x Motorola 56367 DSP / 150 MHz
- 512k Word SRAM per DSP
- 1x 266 MHz Motorola 8245 PowerPC
- 8 MByte SDRAM on board.
- Power Requirements typically lower 10 W. Peak max. 20 W.
- Operating temperature: 0°C 40°C (32°F 104°F)
- Storage temperature: -30°C 80°C (-22°F 176°F)
- Humidity: max. 90%, non-condensing

#### **POWERCORE COMPACT SPECIFICATIONS**

- 2 x Motorola 56367 DSP / 150 MHz
- 512k Word SRAM per DSP
- 1x 266 MHz Motorola 8245 PowerPC
- 8 MByte SDRAM on board.
- Power Requirements typically lower 10 W. Peak max. 20 W.
- Operating temperature: 0°C 40°C (32°F 104°F)
- Storage temperature: -30°C 80°C (-22°F 176°F)
- Humidity: max. 90%, non-condensing

CAUTION – Do not open the PowerCore Firewire/Compact. Risk of electric shock inside. There are no user-serviceable parts inside. Refer servicing to qualified service personnel only. Mount PowerCore Firewire/Compact with a little space above and below in a well ventilated rack. Don't block the top or bottom. To prevent electrical shock or fire hazard, do no expose PowerCore Firewire/Compact to rain or moisture. Do not rely solely on the front screws when mounted in touring rack. Support the back of PowerCore Firewire as well. Please report any shipment damage or equipment malfunctions to your dealer, TC distributor or the TC head office in Denmark.

## POWERCORE PCI MKII SYSTEM REQUIREMENTS

#### MAC OS

- G4 or G5
- 256 MB RAM
- Mac OS X (10.2.8 or higher)
- One free PCI slot for PowerCore PCI mkII
- 17" color monitor (resolution 1024x768) or higher recommended.
- Any VST or Audio Units compatible recording software (Cubase, Logic, Nuendo, Live, Bias Peak, Digital Performer)
- Any sound system supported by the host application
- Mouse or other pointing device
- 60 Megabytes of available hard disk space
- Internet connection for product activation

#### WINDOWS

- Pentium III/500 or better
- One free PCI slot for PowerCore PCI mkII
- 256 MB RAM
- Main board compliant with PCI 2.2 spec and 3.3 Volts PCI Bus
- Windows XP
- 17" color monitor (resolution 1024x768) or higher recommended.
- Any VST-compatible application (Cubase, WaveLab, Nuendo, Samplitude, Sonar, Live ... )
- Any sound system supported by the VST application
- Mouse or other pointing device
- 60 Megabytes of available hard disk space
- Internet connection for product activation

#### **POWERCORE PCI MKII SPECIFICATIONS**

- 4 x Motorola 56367 DSP / 150 MHz
- 512k Word SRAM per DSP
- 1x 266 MHz Motorola 8245 PowerPC
- 32 MB SD RAM on board.
- Power Requirements typically lower 10 W. Peak max. 20 W
- Operating temperature: 0°C 50°C (32°F 122°F )
- Storage temperature: -30°C 80°C (-22°F 176°F)
- Humidity: max. 90%, non-condensing

## SOFTWARE INSTALLATION GUIDE PC

These instructions will help you to get your PowerCore up and running as fast as possible – simply follow the steps below and you will soon enjoy the quality sound of the PowerCore plug-ins.

#### **IMPORTANT:**

Please install the PowerCore software before you connect the PowerCore hardware to you computer.

Please insert the PowerCore CD in your CD-Rom or DVD-Rom drive or download the complete installer from the TC Electronic website www.tcelectronic.com

- 1. Launch SETUP.exe, from the Installation CD.
- 2. Simply follow the instructions on your screen, start by clicking NEXT.
- If you are installing the PowerCore software for the first time on your computer, we recommend that you install both – drivers and plug-ins. To do so, please select YES. If you wish to update the drivers only, select NO.
- 4. Again, follow the instruction on your screen to continue the installation process, please hit the NEXT button.
- 5. You will need to accept the TC ELECTRONIC SOFT-WARE LICENSE AGREEMENT to continue the installation, press ACCEPT. If you disagree press CANCEL to quit the installer.
- 6. Please check the READ ME text carefully to get the latest information about the PowerCore software, press NEXT

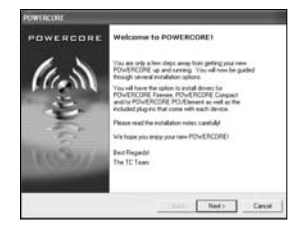

| POWERCORE                                                                                             |       |
|----------------------------------------------------------------------------------------------------|-------|
| Install the POWERCORE Plag in Package                                                                 | 20    |
| The POINERCORE divers have now been existed<br>Do you want to initial the POINERCORE Plag in Package? |       |
| * Yes, send the Phagin Fluck app<br>* No. do not enable the Phagin Package                            |       |
|                                                                                                    |       |
| (Bak Not)                                                                                             | Canal |

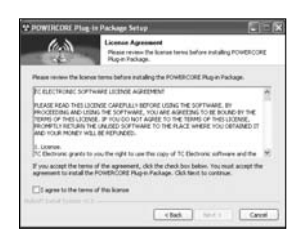

- ENGLISH
- For the correct drivers to be installed the Installer program needs to know which PowerCore products you have connected to the computer. To continue the installation at least one PowerCore product must be selected. Mark all connected products and press NEXT.
- Select the VST plug-ins destination folder you are using with your VST compatible host application – press NEXT.

- 9. When the plug-in package installation is completed press FINISH button, to complete the plug-in installation process. Check out the Readme for the latest info on your PowerCore software.
- 10. Finally, please hit the FINISH button to complete the process.
- 11.Shut down your computer.
- 12.Install all your PowerCore hardware. (see hardware installation instructions provided on page 8-10 of this manual).
- 13. Restart your computer WINDOWS XP will automatically find the installed PowerCore hardware and start the driver installation process. Please select the option "Install the software automatically", and follow further instructions on the screen.
- 14. Your PowerCore is now ready for use, enjoy!

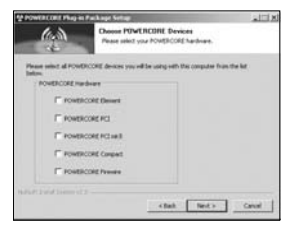

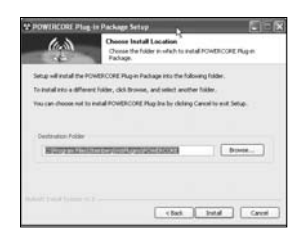

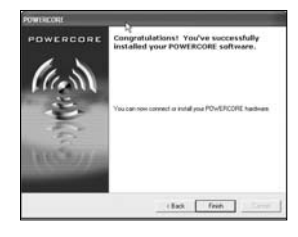

#### - -GLISI п

# SOFTWARE INSTALLATION GUIDE OSX

These instructions will help you to get your PowerCore up and running as fast as possible - simply follow the steps below and you will soon enjoy the quality sound of PowerCore plug-ins.

- 1. Install your PowerCore hardware. (see hardware installation instructions provided on page 8-10).
- 2. Please insert the PowerCore CD in your CD-Rom or DVD-Rom drive or download the complete installer from the TC Electronic website www.tcelectronic.com
- 3. Start the PowerCore installer found on the CD or in the download folder. You will need to enter your user password to authenticate the installation.

4. Now, simply follow the instruction on your screen, start by clicking on CONTINUE.

5. Please read the TC ELECTRONIC SOFTWARE LICENSE AGREEMENT carefully and press ACCEPT to continue the installation.

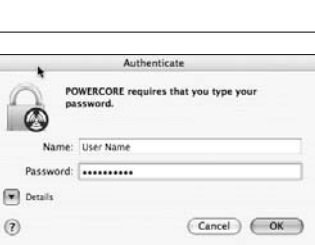

(?)

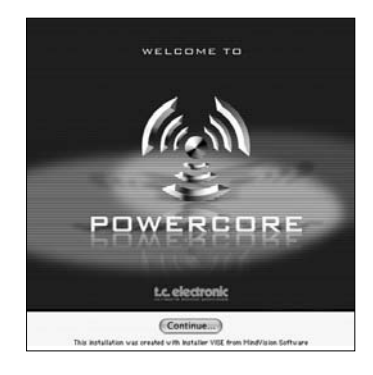

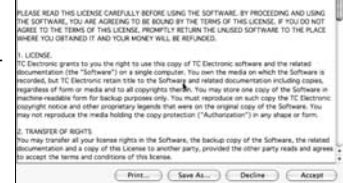

DIFTERNET STATEMENT OF THE ADDRESS

- 6. Please check READ ME text carefully to get the latest information about the PowerCore software, press CONTINUE.
- For the correct drivers to be installed the Installer program needs to know which PowerCore products you have connected to the computer. To continue the installation at least one PowerCore product must be selected. Mark all connected products and press INSTALL.

No other applications can be running while installing. They will be closed automatically.

#### EXAMPLE:

- a) If you want to install the PowerCore PCI mkII card, please select PowerCore PCI mkII.
- b) If you want to install the PowerCore PCI mkII card and the PowerCore Compact, please select PowerCore PCI mkII and PowerCore Compact.

All required software for the hardware you have selected will now be installed on your machine.

|      | Read Me                                                                                                    |
|------|----------------------------------------------------------------------------------------------------|
| ٣    | HILE A DA MA PLANE AND A MALMO                                                                                                    |
| ż    | calms under this warranty must be made to 10 ELECTRONC's local representative in the sourcey the product was purchased, is<br>antip to 10 ELECTRONC in Demant.                                                                                                    |
| h    | Here you do this, we augged you context customer auggort to obtain an 1864 number for your consequencies as                                                                                                    |
|      | Paick for PORTRECORE executing in the impairing the<br>Inductors and you're allow mouth<br>Process and you're allow mouth<br>Process and the distantistical for any synthem.                                                                                                    |
| h    | Our the wanterty period, the prid will be repaired at no phorpe for parts and taken                                                                                                    |
| h    | te seranda enante selá orig Pitre seral number or Pie será has nal been removel, ená Piegoin en performad orig to peñes<br>hunded hy PC ELECTRONC : Maes na lovo parago de la maese, acceder o requel. Por tual representativo por PC<br>ECTRONC relativo de accedere e peñe to mese acel descritadore a fina tea di angestario. |
| þ    | dolly a segmenty and date in majorit of any third party or consequential loss or damage (direct or noticed) however or whereaver<br>any                                                                                                    |
| h    | te warranty gives you specific legal rights. You may place have others, which very from sourity to incritiy                                                                                                    |
| たいため | C ELECTRONIC A/S<br>ndawey 34, 6240 Repixer, Dermank<br>mail Indigswehner, com<br>46. http://www.belectronic.com                                                                                                    |
|      | Prot Seve As (Continue                                                                                                    |
|      |                                                                                                    |
| 1    | POWFRCORF 1.9                                                                                                    |

| POWERCORE Element    |   | m   |
|----------------------|---|-----|
| POWERCORE PCI        | i | ŏ   |
| POWERCORE PCI mkill  | 1 | Ō   |
| POWERCORE Compact    |   | •   |
| D ROWERCORE Elements |   | mil |
| C POWERCORE Prewire  | , | ۳   |

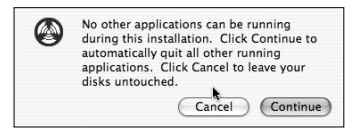

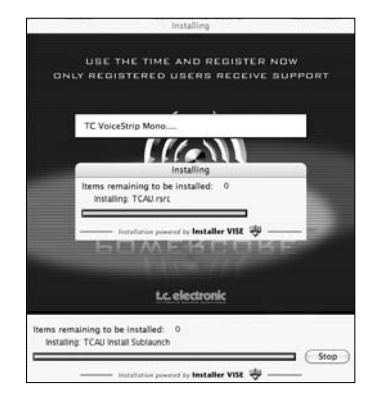

8. Finally, please hit the QUIT button to exit the installer.

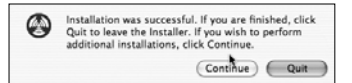

9. Your PowerCore is now ready for use, enjoy!

## POWERCORE HARDWARE INSTALLATION GUIDE HARDWARE INSTALLATION POWERCORE PCI MKII

In the following pages, we will show you in detail how to install the PowerCore PCI mkII card in your computer. In this example we use a Windows based PC, but the installation procedure will also work with Macs. Please note that the procedure for opening and closing your computer case might differ. Make sure you consult the operating manual of your computer for further details.

1. Shut down your computer and make sure the power is OFF and the power lead to your computer is disconnected!

**2.** Open the case by lifting the latch, as pictured below. Make sure to discharge any static electricity from your clothes and body before you continue. You can do this by touching the internal frame of computer's case while the computer is plugged into an electrical socket.

3. Remove the screw and the blind panel on the free PCI slot you are planning to use.

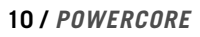

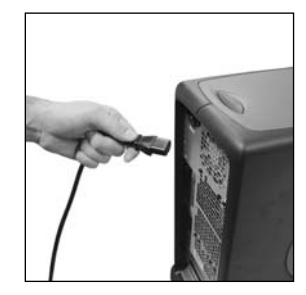

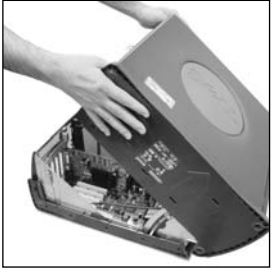

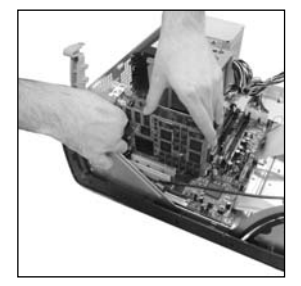

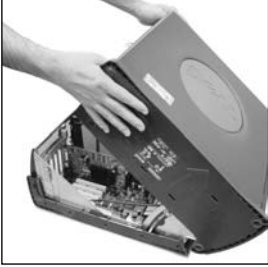

**4.** Insert the card carefully, and make sure that it is fitted properly into the slot.

**5.** Now tighten the screw in order to secure that it doesn't come loose at a later stage due to e.g. transportation.

6. Close the case and then connect the power lead again.

#### PowerCore PCI mkll Special Jumper settings

# PowerCore PCI mkII supports both 33MHz and 66MHz PCI bus speeds.

In its default position the PowerCore card will run at a PCI bus speed of either 33MHz or66MHz, depending on your PCI bus speed. By moving the jumper to the "Force 33MHz" position, the card is forced to run at 33 MHz. We highly recommend that you leave all jumper settings in their default position, unless instructed by a TC Electronic service technician to do otherwise. Other jumpers on the card should be left untouched, as they are used only for hardware testing purposes in a qualified TC Service Center.

The PCI-X bus architecture used in most Mac G5-models is backwards compatible with PCI. PowerCore PCI mkII is therefore compatible PCI-X based models.

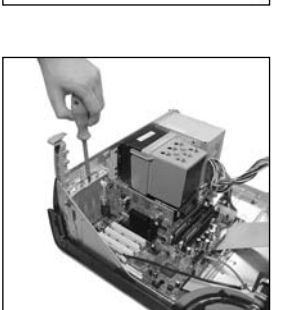

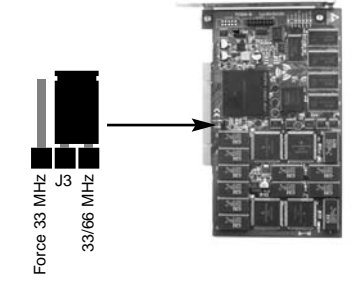

## HARDWARE INSTALLATION POWERCORE FIREWIRE

- 1. Make sure your Power Lead is connected to the PowerCore
- 2. Connect the included Firewire cable to a free Firewire port on your computer.
- 3. Connect the other end of the cable to a free Firewire port on your PowerCore.
- 4. Power-On the PowerCore FireWire with the front panel power switch
- 5. Start your computer.

## HARDWARE INSTALLATION POWERCORE COMPACT

- 1. Make sure your Power Lead is connected to the PowerCore
- 2. Connect the included Firewire cable to a free Firewire port on your computer.
- 3. Connect the other end of the cable to a free Firewire port on your PowerCore.
- 4. Start your computer.

# **USING POWERCORE PLUG-INS**

PowerCore plug-ins act and behave in the exact same manner as "traditional" VST, Audio Units or RTAS\* plug-ins, with the exception that they are using the processing power of the DSP card and not your host computer.

PowerCore plug-ins can be used in Multi-Track audio applications, stereo mastering applications, and even audio capable video-editing applications that can host one or more of the supported PowerCore plug-in formats.

## **INCLUDED PLUG-INS**

A detailed description of the plug-ins' features as well as instructions for operation can be found in the associated PDF-manual on your installation CD.

Please note that the list of included plug-in bundle is subject to change without notice. Refer to your product box for more details on which plug-ins are bundled with your PowerCore purchase !!

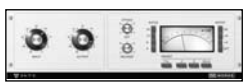

#### 24/7·C LIMITING AMPLIFIER

Convincing vintage compression and limiting using one of the most desired vintage models for PowerCore! 24/7·C was

inspired by one of the vintage processors synonymous with classic dynamics processing for mixing and mastering. This plug-in recreates the details of the sound and user interface of this hardware processor as closely as possible, delivering virtual vintage at its best. The user interface is simple and straight-forward: increasing the input will drive the limiter depending on the selected ratio.

Even the famous 4-button-mode was implemented. A special new feature is an autogain sensing for the output parameter, that adjusts the output depending on the program material.

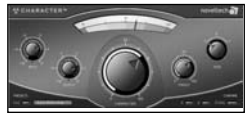

#### **NOVELTECH CHARACTER™**

Character is the result of the latest scientific research in digital signal processing and psychoacoustics.

Basic audio processing tools such as EQs and compressors involve a large number of technical parameters, which have to

be set to correct values in order to get the desired result. The Character<sup>™</sup> intelligently enhances the relevant characteristics found in the source, working across a complex set of connected parameters, and not only boosting e.g. one specific frequency. This innovative approach allows users to get to the desired results much faster, as only three parameters need tweaking!

Character can dramatically reshape the character of any sound and has 3 different processing modes ensure adaptability to all types of audio material.

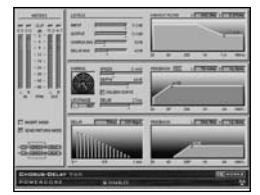

#### **CHORUS-DELAY**

CHORUS-DELAY is modelled after the TC Electronic 1210 Spatial Expander, and provides you with simultaneous modulation effects such as chorus and flange as well as slap delay. To make tempo-based projects easier to manage, we have added a BPM-input scale to the delay time adjustment parameter. CHORUS-DELAY is also available in the TDM bundle of plug-ins, TC TOOLS for ProTools HD.

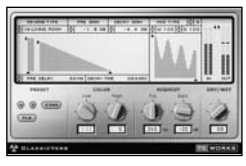

#### CLASSIC VERB

CLASSIC VERB enhances the out-of-the-box reverb flexibility of PowerCore significantly! This reverb processor adds a distinctly warm and lush reverb effect often associated with big expensive hardware processors. It is a whole different way to create the effect compared to the traditional reverb philosophy or accurate room reproduction, as you will find with the reverbs provided by MegaReverb.

| COMPENSATOR<br>Coarse 6 1 2 | 3456  | ¢<br>7 8 |
|-----------------------------|-------|----------|
| Fine Tune -102              | ÷     |          |
| TOWORKS                     | POWER | CORE     |

#### COMPENSATOR

This native "DSP Free" plug-in can help you in a pinch if your application does not have Automatic plug-in Delay Compensation. Refer to the COMPENSATOR PDF for critical operation details!

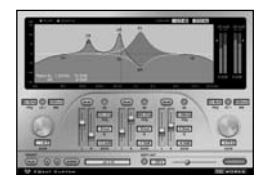

#### EQSAT CUSTOM

EQSat provides you with crystal clear mastering quality equalization. This EQ's algorithm is taken directly from the TC Electronic Finalizer mastering processor! Featuring low and high shelving bands as well as three stereo bands of Parametric EQ, EQSat Custom is ideal for all of your precision equalization needs. The EQSat algorithm is also available in the TDM bundle of plug-ins, TC TOOLS for ProTools HD.

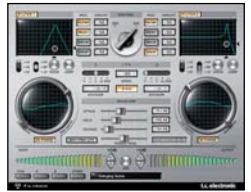

#### FILTROID

With its dual filters and extensive modulation capabilities, Filtroid brings the sound of analog filter banks to PowerCore.

Filtroid consists of two filters with low-, hi- and band-pass shapes with 12, 18 or 24 db slope characteristics. The filters can be used in series or parallel for the utmost creative con-

trol, and the external side-chain input provision allows for modulation of the filter from another track.

Extensive modulation capabilities include independent LFOs per filter and an envelope follower. Tempo sync ensures that filter movements are always synchronized to the speed of the sequencer, and a distortion unit adds an additional edge to the sound, if desired.

With serial or parallel filter routing, massive modulation options, side chain input, resonance with self-oscillation, envelope follower, distortion and out of phase modulation, PowerCore users have all the tools they need to make the most extreme filter effects.

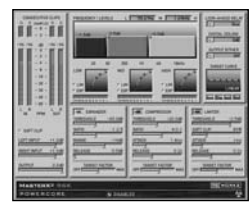

#### MASTER X3

Knock out Punch for any mixes or masters. Period. MASTER X3 is the virtual incarnation of the TC Electronic Finalizer, the standard mastering processor in the pro audio field. MASTER X3 expedites the mastering process by integrating several phases of mastering into a single, easy to use interface. It features multiband processing with expansion, com-

pression and limiting separately for each band. High quality uncorrelated dithering is included as well. The intuitive user interface features many new ideas to make the critical mastering process faster and easier. The overall processing characteristics are controlled via "Target Curves" that simplify the handling by providing a global processing style for all bands in all modules. The interaction between the bands can be fine tuned by applying "Target Factors" which determine the frequency focus of each processing module, significantly reducing the number of required user parameters to set this complex process up. "Soft Clipping" even provides "analog" sound whenever desired. MASTER X3 is also available in the TDM format for ProTools HD.

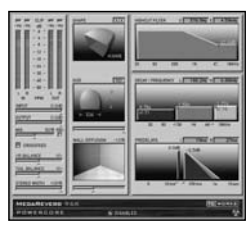

#### MEGAREVERB

MEGAREVERB will provide you with studio-quality reverb that TC Electronic is famous for. MEGAREVERB'S technology is taken directly from the Core 1 and 2 algorithms of the TC Electronic M5000, with an enhanced tail design based on some more recent innovations in reverberation from TC Electronic.

MEGAREVERB is also available in the TDM bundle of plugins, TC TOOLS for ProTools HD.

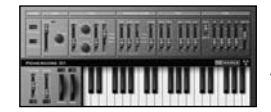

#### **POWERCORE 01**

POWERCORE 01 is an emulation of a classic mono synth. This single oscillator synth can produce vicious leads and fat basses, without draining the CPU of your computer.

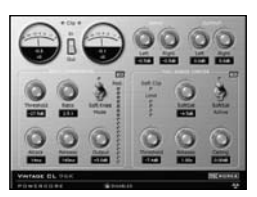

#### POWERCORE CL

POWERCORE CL employs a different compression algorithm than the one found in the VOICESTRIP or the 24/7·C, instead emulating the behavior of an industry-standard analog compressor, aiming at general purpose dynamics processing rather than specific applications as provided with the VOICESTRIP or the 24/7·C.

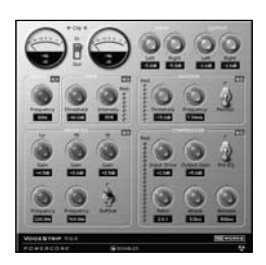

#### VOICESTRIP

VOICESTRIP is all-in-one voice sound processing and is widely used among vocal producers that aim to have it all! This highly integrated plug-in is a complete channel strip for voice sound processing, with Compression, DeEssing, a dedicated Voice EQ, Lo Cut Filter and Gate!

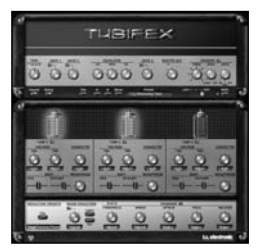

#### TUBIFEX

Tubifex includes three tube stages and a speaker simulator for truly convincing amp modeling. Each of the three stages is based on a classic 12AX7 design and can be individually adjusted making the sonic possibilities virtually endless, from warm tones to screaming overdrive. The speaker simulator was derived directly from the impulse measurements of a  $2 \times 12$  cabinet. Additional adjustments can be made with the virtual

microphone placement control, which simulates the subtle tonal variations achieved with different mic techniques.

Tubifex also includes a fingerprint-based noise reduction filter that allows settings to be saved independently from the amp settings. An expander enables further improvement of the overall sound. As a 'hybrid' plug-in, Tubifex uses both native and PowerCore DSP resources. Combining the strengths of both worlds results in very lowlatency processing, which enables guitar players to use Tubifex in real-time.

# INCLUDED ONLY WITH POWERCORE FIREWIRE AND POWERCORE PCI MKII :

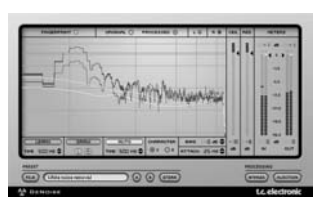

#### DENOISE

DeNoise comes from TC's acclaimed Restoration Suite bundle.

DeNoise is optimized for broadband noise removal, from tape hiss to static environmental noise.

DeNoise is fingerprint-based and its edit tools allow manual adjustment of the analyzed fingerprints for even more precise processing results.

In version 1.5 the DeNoise plug-in has been updated with an 'auto' mode that makes it possible to remove noise from material where it is not possible to take a fingerprint – for instance if there are no parts with noise only. Fingerprints can now be adjusted independently for left and right channels.

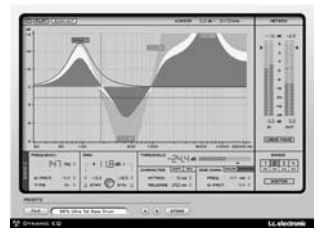

#### DYNAMIC EQ

Dynamic EQ is a new tool for any mixing or mastering situation. This virtual processor eliminates the short-comings of static EQ by providing a dynamically applied equalization.

The Dynamic EQ plug-in offers up to four definable bands working either in static or dynamic mode, or in a

mixture of both. Each of the bands can be configured as a parametric EQ or as a high or low shelving filter. The side-chain bands can be unlinked from the processing bands, so the high frequency content of a mix can control the low-end and vice versa. The pristine processing of this plug-in is all in 48-bit double precision, and may even be used in a phase linear mode, that is generous with transparent results.

Dynamic EQ represents a new generation of mastering tools for the POWERCORE platform and this virtual processor eliminates the shortcomings of static EQ by providing a marriage between dynamics processing and EQ.

# THE POWERCORE CONTROL PANEL

The PowerCore Control Panel is meant to help you gather and monitor the information relating to all of the PowerCore boards in your system. The control panel has three sections. There is one section each for Board Usage, Information and Advanced.

#### ACCESSING THE CONTROL PANEL IN WINDOWS

In Windows, the TC PowerCore control panel can be accessed from the Start Menu: Start --> Settings --> Control Panel --> PowerCore

#### ACCESSING THE CONTROL PANEL IN MAC OSX

In Mac OS, the PowerCore control panel can be accessed from the System Preferences Menu in the Dock: System Preferences --> Other --> PowerCore

You must click on CONTINUE to open the control panel from the Preferences dialog.

| Board Usage Inf     | ormation   | Advanced |
|---------------------|------------|----------|
| source Overview:    |            | 0.0      |
| C PowerCore Board 1 | Resource   | Usage    |
| OSP 1 Load          | 28%        |          |
| OSP 1 Memory        | 50% (64 k) | Word)    |
| OSP 2 Load          | 0%         |          |
| OSP 2 Memory        | 0% (0 kWo  | rd)      |
| OSP 3 Load          | 0%         |          |
| OSP 3 Memory        | 0% (0 kWo  | rd)      |
| DSP 4 Load          | 0%         |          |
| OSP 4 Memory        | 0% (0 kWo  | rd)      |
|                     |            |          |
|                     |            |          |

### **BOARD USAGE**

By clicking on the BOARD USAGE tab in the control panel, which is the default view of the control panel, you will be able to monitor your PowerCore resources in real-time. Each DSP has an indicator for DSP Load, the percentage of each DSP used, as well as Memory, indicating how much memory is in use on each DSP.

If you have multiple PowerCores in your system, you will be able to scroll down and view the Board Usage on PowerCore Board 2, PowerCore Board 3, and so on.

**NOTE:** You will not be able to monitor RAM or CPU Performance of the PowerPC, as this processor only performs mixing, routing and system level functions.

|                   |                   | -  |
|-------------------|-------------------|----|
| POWERCORE 1       |                   | \$ |
| POWERCORE Hardwa  | are               |    |
| Authentication ID | 7009876-004321-21 | 0  |
| Board Sign        | TC POWERCORE      |    |
| PPC Clock         | 200 MHz           | 11 |
| PPC SD-RAM        | 8192 kByte        |    |
| PPC SD-RAM (free) | 5630 kByte        |    |
| PPC Revision      | 19                | Υ. |
| POWERCORE Softwa  | re Versions       |    |
| PCore.bundle      | 1.7.2.1           |    |
| POWERCORE.kext    | 1.7.2.1           |    |
| Board OS          | 1.7.3.0           |    |
| Bootcode          | 1.3.0.0           |    |

## INFORMATION

By clicking on the Information tab in the control panel, you will be able to read out all of the technical information of your PowerCore system.

#### **BOARD SELECTOR MENU**

This drop down menu allows you to choose which PowerCore you are gathering information on and monitoring in the case that there are multiple PowerCore's in your system.

The rest of this section of the PowerCore control panel is divided into two portions, PowerCore Hardware, and PowerCore Software.

#### **POWERCORE HARDWARE**

This portion of the panel gives you more info you about the hardware of your PowerCore.

#### AUTHENTICATION ID

The Authentication ID contains your Serial Number and Board ID. This combination of numbers is unique and you will need this to register your PowerCore.

#### **OPTIONAL PLUG-IN AUTHORIZATION**

All Optional PowerCore plug-ins use a form of authorization requiring you to download a plug-in build built for your specific PowerCore. If this is the case, you must provide the Authentication ID of the PowerCore you wish to Authorize. Optional plug-ins are authorized for one PowerCore board, but if you have multiple PowerCores, then the plug-in will run on any PowerCore in the same system.

#### **POWERCORE SOFTWARE**

This information tells you all about the PowerCore Software that is running your PowerCore. This information includes Driver, Board OS and other driver version numbers. This information may be requested should you ever contact technical support.

#### RESET

The only POWERCORE feature you will never need... The RESET button will reboot the currently selected POWERCORE in your system. This will terminate all plug-ins running on this particular POWERCORE! Should you ever find yourself needing to RESET the POWERCORE, you should save and close your session before you RESET.

#### SAVE INFORMATION

This will save all of the relevant system information as a text file. This file can be sent to support should the need ever arise.

## ADVANCED

By clicking on the Advanced tab in the control panel, you will be able to perform some advanced tweaks to your PowerCore system.

| Board Usage                                                                                                    | Information                                                                                                    | Advanced                                                                                                    |
|----------------------------------------------------------------------------------------------------|----------------------------------------------------------------------------------------------------|----------------------------------------------------------------------------------------------------|
| Asynchronous DMA                                                                                                    | Buffers: 1                                                                                                    | •                                                                                                    |
| Resource Allocation                                                                                                    |                                                                                                    |                                                                                                    |
|                                                                                                    | I I                                                                                                    | I I I<br>Derforman                                                                                             |
|                                                                                                    | Optimized                                                                                                    | Optimize                                                                                                    |
|                                                                                                    |                                                                                                    |                                                                                                    |
| Resource Allocati                                                                                                    | ion                                                                                                    | m                                                                                                    |
| Resource Allocation                                                                                                    | controls the way the<br>in your PowerCore sy                                                                                                    | Plug-Ins are                                                                                                   |
| loaded onto the DSPs                                                                                                    |                                                                                                    |                                                                                                    |
| loaded onto the DSPs<br>When the slider is set                                                                                                    | to Performance Opt                                                                                                    | imized, the                                                                                                    |
| loaded onto the DSPs<br>When the slider is set<br>Plug-Ins will be loaded<br>DSP power left. That w<br>among all DSPs.                                                                               | to Performance Opt<br>d onto the DSP with the<br>vay the Plug-Ins are o                                                                           | he most available<br>listributed evenly                                                                        |
| loaded onto the DSPs<br>When the slider is set<br>Plug-Ins will be loaded<br>DSP power left. That w<br>among all DSPs.<br>When the slider is set<br>with the load availabl                           | to Performance Opt<br>d onto the DSP with the<br>vay the Plug-Ins are of<br>to Resource Optimi<br>e power left gets fille                         | timized, the<br>he most available<br>listributed evenly<br>zed, the DSP                                        |
| loaded onto the DSPs<br>When the slider is set<br>Plug-Ins will be loaded<br>DSP power left. That w<br>among all DSPs.<br>When the slider is set<br>with the least availabl<br>way you'll get the mo | to Performance Op<br>d onto the DSP with the<br>vay the Plug-Ins are of<br>to Resource Optimi<br>e power left gets fille<br>ost power out of each | timized, the<br>he most available<br>listributed evenly<br>zed, the DSP<br>d up first. That<br>individual DSP. |

#### **RESOURCE ALLOCATION METHOD**

Resource Allocation controls the way the plug-ins are loaded onto the DSPs in your PowerCore system.

When the slider is set to Performance Optimized, the plug-ins will be loaded onto the DSP with the most available DSP power left. That way the plug-ins are distributed evenly among all DSPs.

When the slider is set to Resource Optimized, the DSP with the least available power left gets filled up first. That way you'll get the most power out of each individual DSP.

As a starting point we recommend that you set the slider to Resource Optimized. If you experience problems loading old projects/songs or have any performance issues move the slider closer towards Performance Optimized.

Any changes will take affect with the next plug-in loaded onto the PowerCore, or when you reload your project/song.

#### **ADMA Buffers**

ADMA Buffers multiplies the buffer size set for your audio-hardware by the selected factor. With some applications, increasing ADMA Buffers can lower CPU loads on your computer, but will also introduce additional latency.

#### When to increase ADMA Buffer Settings

You should increase the ADMA buffer settings if you are using an I/O device without an ASIO driver, such as a Sound Blaster, or a soundcard that uses MME drivers.

The best way to use this feature is:

- 1) Open your host application
- 2) Open the application's CPU meter
- 3) Launch a PowerCore plug-in
- 4) Open the PowerCore control panel
- 5) Adjust the ADMA buffer setting in the control panel
- 6) For the adjustment to take effect, you must close and re-open the plug-in.
- 7) Adjust the ADMA buffer setting until the CPU shows the lowest CPU usage.

#### How to increase buffer settings

The best way to use this feature is to open your host application, open the applications CPU meter, and then launch a PowerCore plug-in. Open the PowerCore Control Panel. Begin Adjusting the buffers until the CPU meter reflects about 1% CPU usage per plug-in. Important Note: Every time you adjust the Advanced DMA Buffers setting, you must turn off all PowerCore plug-ins before the new buffer takes effect. Turn the plug-in back on to verify performance improvement.

# **GETTING THE MOST FROM POWERCORE**

#### **BUFFER SIZES**

For optimal performance, set your audio buffer size (typically adjusted in the I/O setup of your host application) to a value between 256 and 1024 samples. Rule of thumb: The larger the audio buffer size, the lower your PowerCore plug-in's performance overhead on the DSPs and the CPU of the host computer. PowerCore is optimized for best performance when using a buffer setting of 1024 samples. The minimum I/O buffer size for PowerCore to work properly is 128 samples.

#### THE DISABLED STATE

When the Disabled State becomes active, the plug-in is bypassed due to a lack of available DSP performance. This can happen when increasing the sample rate or you try to load too many plug-ins. Only the audio processing will be bypassed on a disabled plug-in – all of the parameters and presets updates will still be active, preventing problems later on should you not notice that a plug-in has become disabled.

Let us say that this error occurs when trying to load MegaReverb. In this case, you will receive the following warning: "The following error occurred with the PowerCore Effect 'MegaReverb': The PowerCore does not have enough free DSP resources available to load the Plug-in. "

As an additional warning, there will be a status indication directly within the plug-in that is disabled.

PowerCore CL 96K POWERCORE 🕥 DISABLED

**Figure 1:** Many of the PowerCore plug-ins have a Disabled LED at the bottom of the plug-in that will light-up red when disabled.

Some PowerCore plug-ins, such as EQSAT Custom, 24/7.C or the CLASSIC VERB, will display the Disabled State message directly in the user interface.

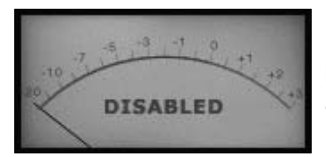

**Figure 2:** The 24/7·C will appear as though the "lights are out" and the disabled message will appear in the VU Meter display.

# ENGLISH

#### 96 kHz PROCESSING

The included PowerCore plug-ins support 96 kHz processing. The golden rule of DSP performance is: the higher the sample rate, the greater the DSP performance required. So, a plug-in that requires 50% of a DSP at 48 kHz will require 100% of a DSP at 96 kHz, as a doubling of sample rate also doubles the resulting DSP performance required. As mentioned above, a plug-in will enter the Disabled State if it can not handle a certain sample rate. In that case, simply switch back to the supported sample rate.

## LATENCY

#### WHAT IS LATENCY?

PowerCore plug-ins have a slight delay before the processed signal is returned to the host application. The delay can be somewhat disorienting, resulting in an effect that sounds like it is not in sync with the tempo of your song. To accommodate this, most applications have something called Automatic Delay Compensation. Plug-ins report back to the host application with a processing time, and the application offsets the audio so that everything "lines up".

The COMPENSATOR plug-in, included with your PowerCore, allows you to easily setup delay compensation manually. Check the COMPENSATOR manual-PDF on your installation CD for details.

#### NO LATENCY MODE

The PowerCore plug-ins offer the No Latency Mode. This mode is an alternative way of communicating with the PowerCore. To enter No Latency Mode, click on the PowerCore logo on the bottom of the plug-in. When enabled, the PowerCore logo will have a red glow to indicate operation.

In most cases, No Latency Mode is not required as this much power comes at a price; No Latency Mode will place a significant load on your host CPU! However, No Latency Mode is ideal for record monitoring with a PowerCore reverb effect or playing a PowerCore synth.

#### LATENCY IN THE MASTER FADER

When using PowerCore plug-ins in the Master output channel, latency is not an issue as all of the audio is uniformly delayed.

# **POWERCORE IN MAC OS X**

PowerCore supports both the VST and Audio Units plug-in formats in OS X. PowerCore plug-ins are always installed into the same locations in OS X, which is extremely convenient, especially when using multiple audio applications that rely on the same pool of plug-ins.

Audio Units are supported by an "adapter" that transparently "adapts" the VST plug-in to the Audio Units format. In an Audio Units Host Application like Logic, the plug-in will appear and behave as a standard Audio Units plug-in. Our Audio Units Wrapper will automatically work with Sony, TC-Helicon, Access and other 3rd party PowerCore plug-ins.

#### **OS X Domains**

OS X is designed for networking, and uses a hierarchy of "virtual locations" called Domains. PowerCore plug-ins are installed into one of two domains: the Local Domain, and the User Domain. The Local Domain can have multiple users.

PowerCore plug-ins are installed in the Local Domain, while presets are installed in the User Domain of the person installing the software. Each plug-in is installed as a VST plug-in. Our TCAU Audio Unit Component takes care of the Audio Unit support.

## Getting Audio Unit Support for optional PowerCore Plug-ins

When new optional plug-ins are installed, you'll need to update the TCAU Audio Unit component in order to gain AudioUnit support for these new plug-ins. This can be done by launching the actual PowerCore installer, and selecting the "Refresh AudioUnits Only" installation option.

| POWERCORE                                                                                   |                                        |
|---------------------------------------------------------------------------------------------|----------------------------------------|
| i 🗘                                                                                         | Read Me                                |
| udio Units Plug-In adapter. If \<br>1 to the VST Plug-Ins folder, run<br>udio Unit support. | ou have added a<br>this portion of the |
|                                                                                             |                                        |
| ble:>46B Approxim                                                                           | ate disk space needed: 1.244K          |
|                                                                                             | POWERCORE                              |

#### Default PowerCore Plug-in Locations (LOCAL DOMAIN)

OS X/Library/Audio/Plug-ins/VST

#### **PowerCore Control Panel Location**

**OS X/Applications** 

#### **Default Location PowerCore plug-in presets**

OS X / User Name/ Library/Application Support /PowerCore/ Presets

# **POWERCORE IN WINDOWS**

If you would like to access the PowerCore plug-ins from within your Windows based sequencing environment, you need to install the supplied plug-ins in the same location as all of your other VST plug-ins. The installer scans for all of the appropriate VSTPlugIns folders and prompts you to select a destination directory during installation.

Program Files /Steinberg/VSTPlugIns/ PowerCore Program Files /Emagic/Logic Audio Platinum/VSTPlugIns/PowerCore

#### **DIRECT X WRAPPERS**

Some Windows based applications use the DirectX plug-in format instead of the VST plug-in format. PowerCore does not directly support DirectX. If you would like to use PowerCore in a DirectX application such as Sound Forge, we suggest that you use a wrapper such as the "VST-DX Adapter" from Cakewalk. This is available for a fee directly from the Cakewalk website.

Please note that as TC does not support DirectX, you should also contact customer support for the creator of your DirectX wrapper or adapter should you encounter problems with PowerCore plug-ins within a DirectX application

## **POWERCORE FIREWIRE MESSAGES**

#### **POWERCORE FW FRONT PANEL**

The blue Power Pulse and the other LEDs on the front panel are more than just a lightshow: they provide feedback about the PowerCore Firewire operating environment.

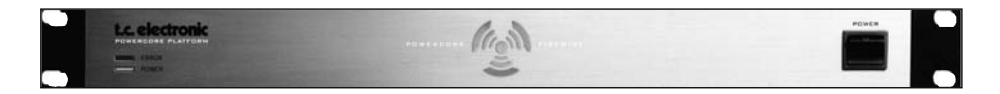

#### POWER LED

Nothing fancy here. This LED lights up when power is on.

#### **POWER PULSE**

During boot, the Power Pulse will rise to maximum brightness, and then begin to pulse, until driver and PowerCore board OS is loaded. The Power Pulse will flash once to indicate when a plug-in is successfully loaded. After the first plug-in is loaded, the Power Pulse will enter steady state. Should your PowerCore crash, the Power Pulse will flash once, and then go black.

#### ERROR LED

The Error Led will only light up when there is something wrong with the unit. Should the Error LED ever become active, then there is a hardware problem and you should contact support.

## **TROUBLE SHOOTING**

#### Where can I download the latest PowerCore drivers?

We are continuously working on improving the PowerCore software. Therefore we recommend to check our website for the latest software, prior to installing the software that came with the product to make sure you have the most current version.

The latest version of the PowerCore Software can be downloaded from the TC PowerCore product pages. Locate your PowerCore in the Product Menu and select "Latest software" from the product subpage to get to the software download page. Next to the latest version of the software, you will also find the software version history here.

#### I can run half the number of effects at 96 kHz than I can at 48 kHz.

This is correct! When you double sample rate, you double the DSP resources required!

#### PowerCore plug-ins don't show in my applications plug-in selection dialog.

Please double-check that you have installed the plug-ins to your application's VST/AudioUnit plug-in folder. If you are not able to see ALL of your PowerCore plugins, please read the next point!

#### I don't see all PowerCore plug-ins in my native mixer's inserts, sends or master.

Like other VST/AudioUnit plug-ins, PowerCore plug-ins might come in different versions (mono/mono, mono/stereo, stereo/stereo). Depending on your host application and the plug-in, you might only see the version appropriate for e.g. the inserts or sends.

#### Every-time I load a plug-in in LOGIC or DIGITAL PERFORMER, my application Quits.

When you use a PowerCore plug-in in an Audio Units application such as LOGIC or DIGITAL PERFORMER, you must have the plug-ins installed into both the Audio Units and VST plug-ins folders of your system. If you remove the VST plug-ins, then the Audio Unit versions will not work. If you experience Application crashes when loading a PowerCore plug-in, please reinstall the plug-ins to make sure that the plug-ins are included in both locations.

#### The input of my PowerCore plug-in is clipping (and/or I hear distorted audio).

It is very important to avoid clipping of the input signal – the signal you send into a PowerCore plug-in should not be greater than 0 dBFS! We suggest you leave some marginal headroom!

#### My source audio is mono after inserting a PowerCore plug-in.

There are different versions of many PowerCore plug-ins, to provide you with a maximum of flexibility. Depending on the plug-in, you might have mono/mono, mono/stereo and stereo/stereo versions of each plug-in. If your host application displays all versions to select from, make sure you select the stereo version for stereo processing! So running a mono/mono or mono/stereo plug-in would merge your source material to mono before processing.

#### The plug-in doesn't open or there is no audio when I activate the plug-in.

If this is the case, there might be an issue with the plug-in's authorization. In the case of the included plug-ins, please reinstall the plug-ins – if that doesn't help,contact customer support.

With optional PowerCore plug-ins, you can freely make backup-copies of plug-ins that you have purchased – but, with the exception of the included plug-ins, you can not copy them over to other systems and expect them to function! Each card is unique, and the software is unique for each card, too! Contact your plug-in manufacturer in the case you have authorization problems such as this.

#### The audio is corrupted.

The minimum I/O buffer size for PowerCore to work properly is 128 samples – please verify the I/O buffer settings in your host application. We recommend 1024 samples for a minimal "hit" on the host!

#### Using PowerCore with Digidesign ProTools

ProTools utilizes its own proprietary plug-in formats RTAS and TDM and doesn't support either the VST or Audio Units plug-in formats. A third party solution from FXPansion called the VST-RTAS wrapper, allows PowerCore plug-ins to be used, just like a standard RTAS plug-in in ProTools. For more info about this technology visit www.fxpansion.com.

# FURTHER SUPPORT RESOURCES

#### TC ELECTRONIC KNOWLEDGEBASE

In case none of the above answered your questions, please check out our Knowledgebase at www.tcsupport.tc.

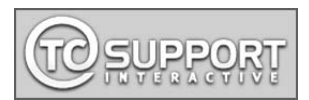

In the unlikely case that none of the answers in our Knowledgebase help you, you should send an email to the TC Support Team.

#### CONTACTING THE TC ELECTRONIC SUPPORT TEAM

#### Please have the following information at hand when you contact the TC Support Team:

#### 1. Authentication ID of your PowerCore.

This information can be found in the PowerCore control panel under the INFORMA-TION tab. Please refer to page 16 on how to locate and open your PowerCore control panel.

#### 2. System details.

This means we need to know your operating system version.

Are you on Windows XP SP2 or MacOSX 10.2.8? Be sure to note this down before you get in touch with us.

What is your CPU speed and amount of RAM?

Under Windows this information can be found My Computer > Properties > General. Under MacOS X go to the Applications folder > Utilities and open "System Profiler". Any special modifications to the hardware of the computer? Please, make a note of this too.

#### 3. Peripherals.

What other stuff are you using along with the PowerCore and your computer? Any PCIcards, USB-devices, FireWire devices?

#### 4. PowerCore driver version.

This information can be found in the PowerCore control panel under the INFORMA-TION tab. Please refer to page 16 on how to locate and open your PowerCore control panel.

#### 5. Nature of the problem.

Are you getting any error messages? If so, what do they say? Be sure to note down the complete error message text as it contains useful information for the TC Support Team. Steps to reproduce the problem. What do you do exactly to make the problem appear? Please describe in detail, the steps necessary to reproduce the problem.

We know this is a lot of details but in most cases knowing these things in advance will help the TC Support Team answer your query faster!

\*RTAS/ProTools is supported by a third party VST-RTAS wrapper from FXPansion. This solution is optional. Visit www.tcsupport.tc for further details

## **PERSONAL NOTES**

 $\textcircled$  by tc electronic a/s and tc works gmbh 1999-2005. All product and company names are trademarks of their respective owners. All specifications subject to change without notice. All rights reserved.